# 植生図 PDF を縮尺 1/25,000 で分割印刷するには

- 植生図 PDF は「Adobe Reader」または「Adobe Acrobat」を使用し、A2 サイズに設定す ると縮尺 1/25,000 で印刷できます。
- A3 サイズ出力が可能なプリンターを使用する場合は、A3 用紙縦 2 枚に分割印刷し貼り 合わせると縮尺1/25,000の図になります。分割印刷は次の方法を参考にしてください。

| <b>方法 1</b> ) | 1 面を A3 縦 2 枚に印刷する <スナップショットツール>  | . 2 |
|---------------|-----------------------------------|-----|
| <b>方法 2</b> ) | 1 面を A3 縦 2 枚に印刷する <回転・表示範囲印刷>    | . 5 |
| <b>方法 3</b> ) | 任意の範囲を A4 縦1枚等に印刷する <スナップショットツール> | . 8 |
| <b>方法 4</b> ) | 1 面全体を A3 縦 2 枚に印刷する <分割>1        | 10  |

※方法 4 のみ Adobe Acrobat 機能

【分割印刷のイメージ】

- ・ 植生図の図面部分は、全国どの地域でも A3 縦 2 枚で分割印刷できます。
- ・ 凡例部分(右側) まで入れると A3 縦 2 枚に収まらない場合がありますので、図面部分 と凡例を分けて印刷することをお勧めします(下図参照)。

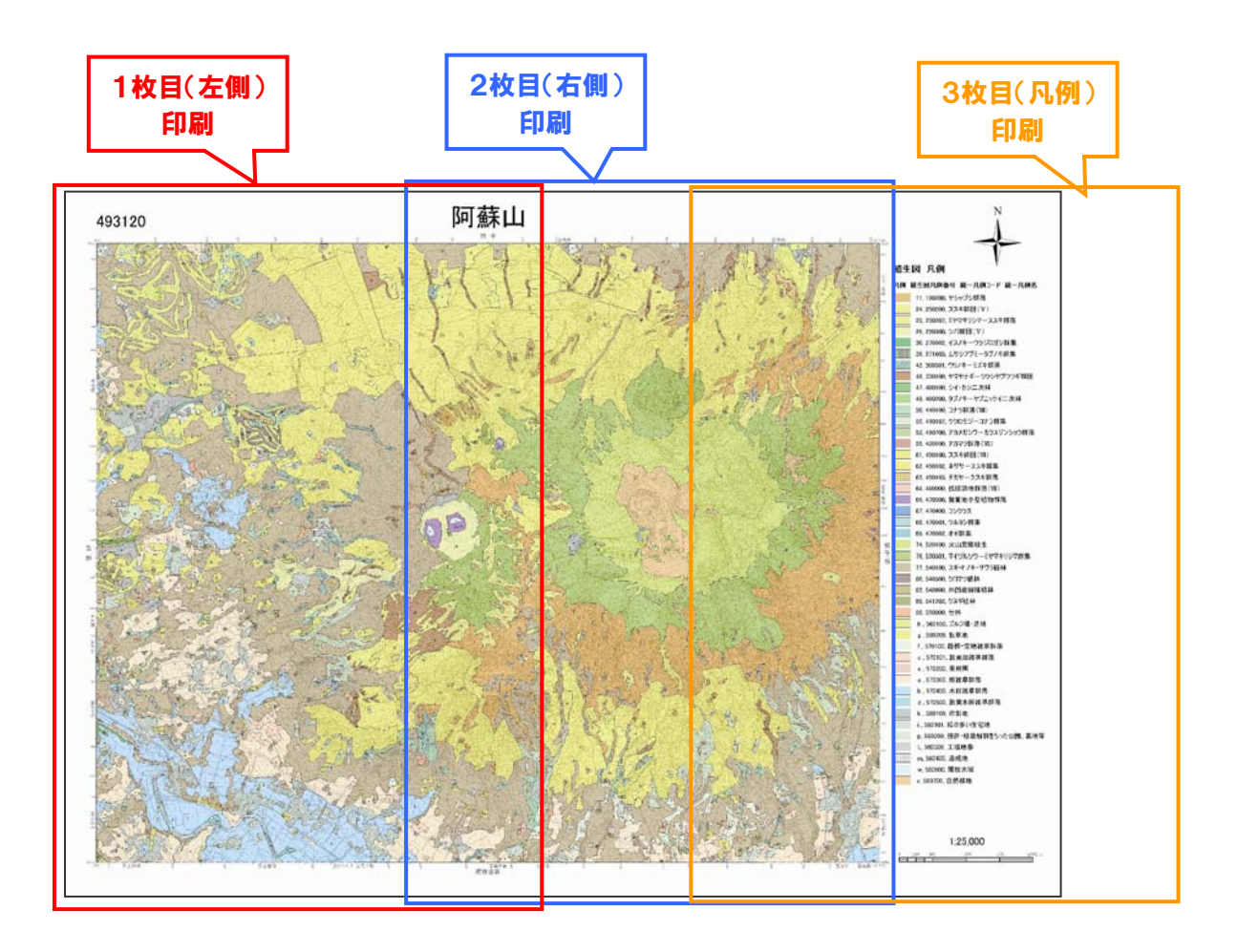

# 方法 1) 1 面を A3 縦 2 枚に印刷する <スナップショットツール>

印刷範囲を選択して分割印刷する方法です。

1.「ツール」→「選択とズーム」→「スナップショットツール」で印刷範囲を選択する。

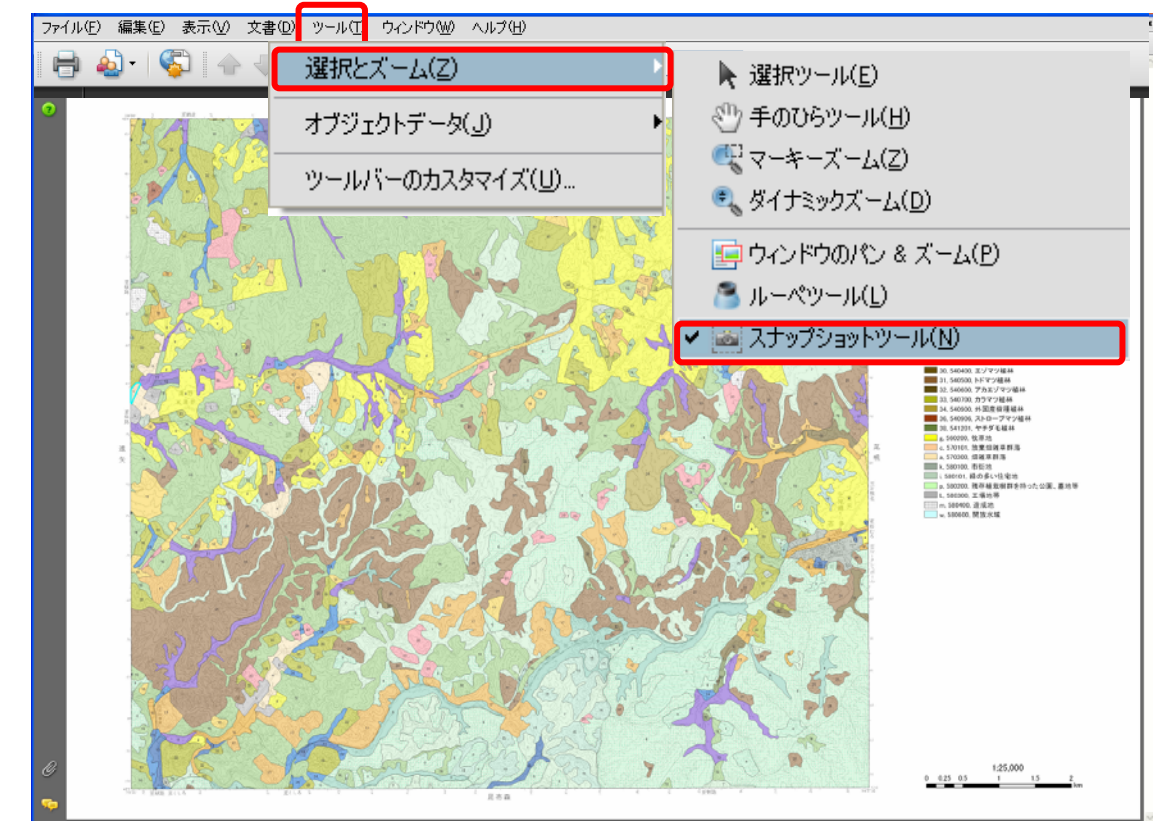

2. 選択範囲(例: 左部分)→右クリックで印刷(またはファイル→印刷)

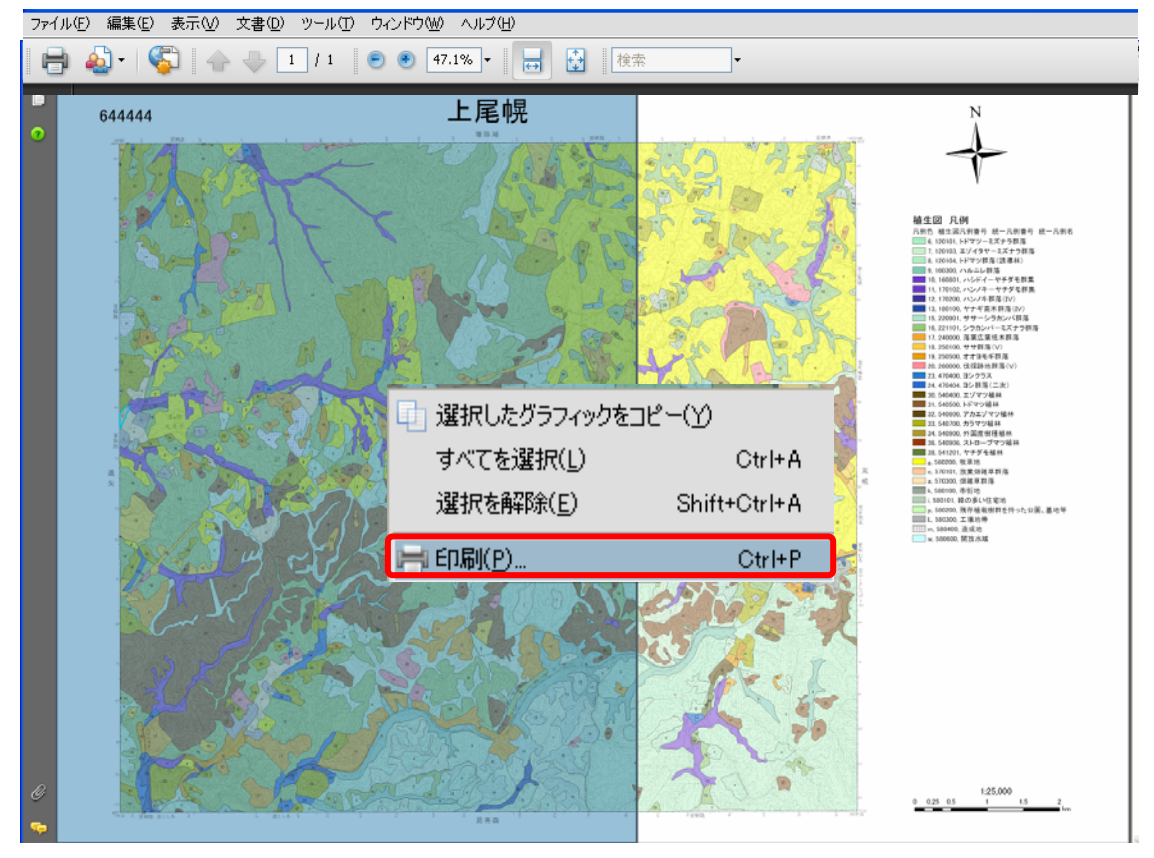

3. 印刷設定を「ページの拡大/縮小:なし」、「<u>自動回転と中央配置」にチェックし\*</u>、用 紙 A3、縦にして印刷する。

\*「PDFのページサイズにあわせて印刷」にチェックすると縮尺 1/25,000 にならない。

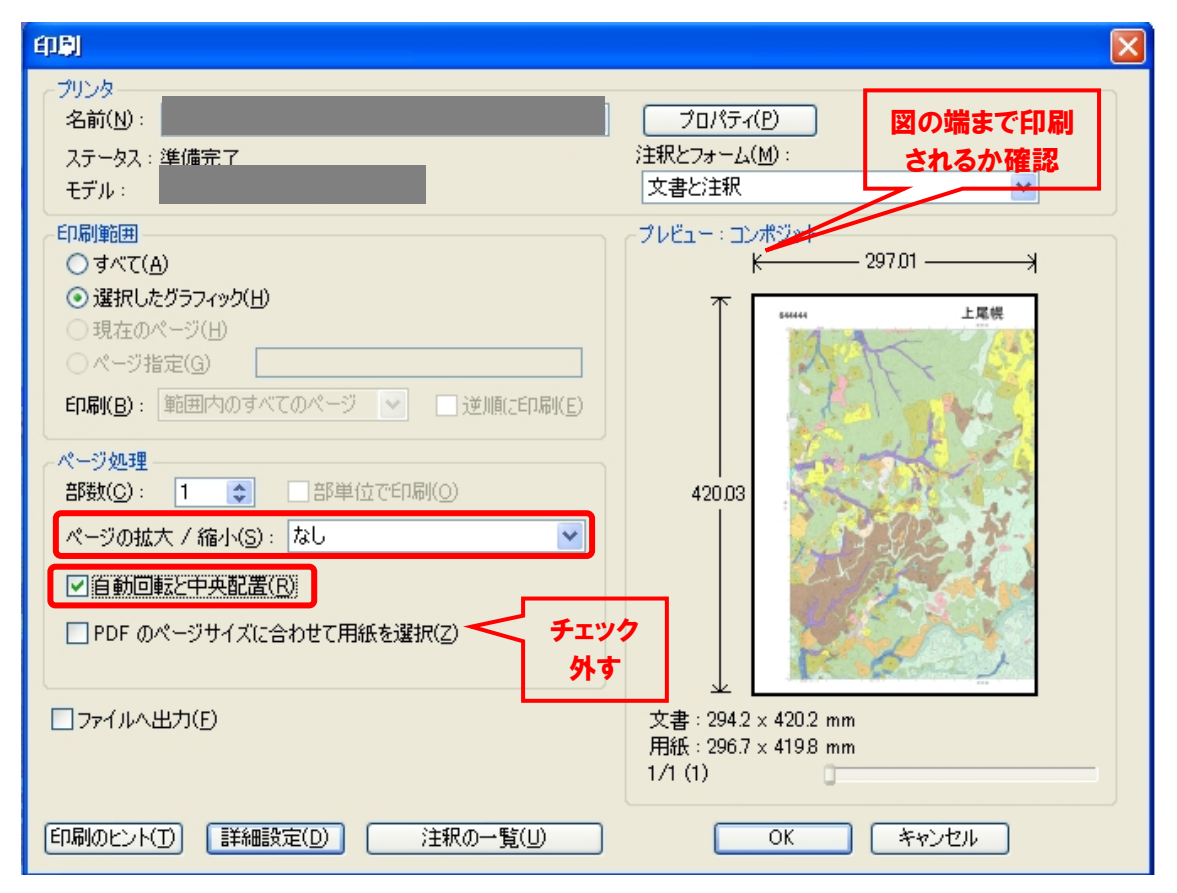

4. 2回目の右半分の選択範囲が重なるように印刷範囲を設定する。(印刷時にマージンが約5mm カットされるため)

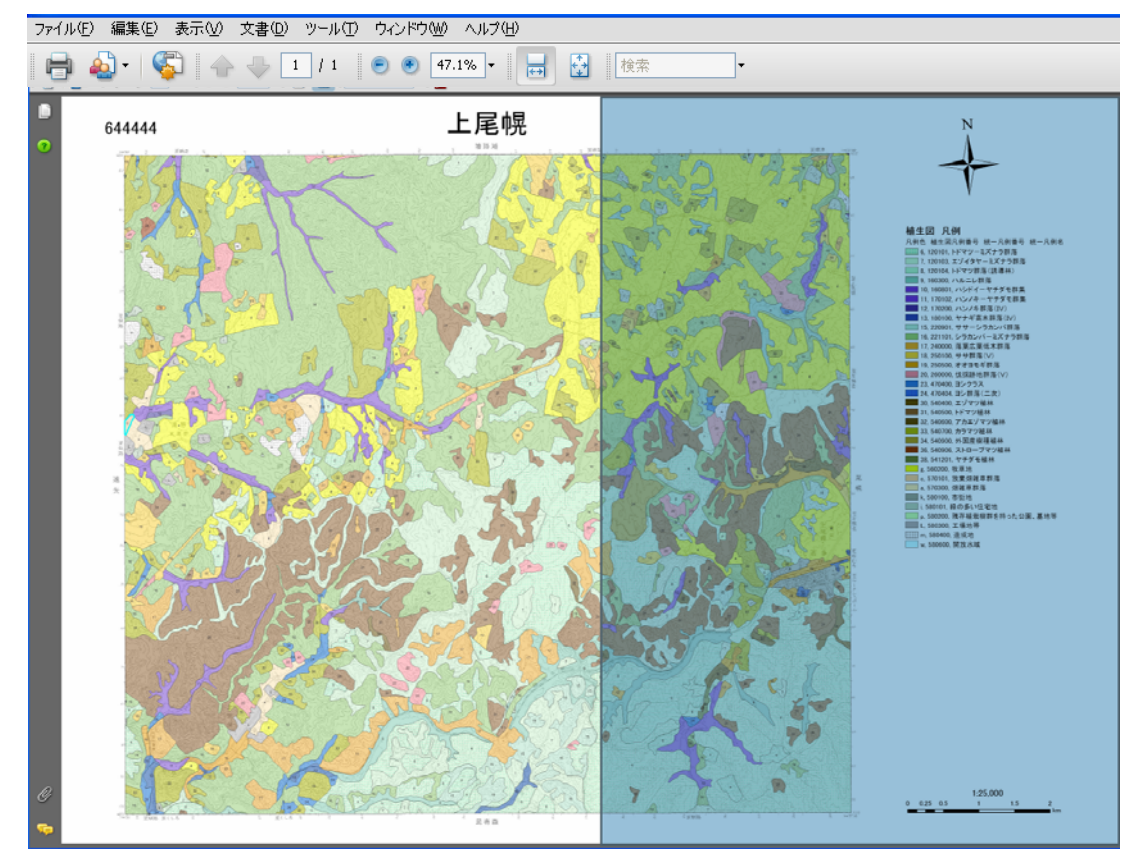

5. 印刷設定を1回目と同様にして印刷する。

| 印刷                                                                                                    |                                        |
|----------------------------------------------------------------------------------------------------|----------------------------------------|
| ブリンタ<br>名前(N):<br>ステータス:準備完了<br>モデル:                                                                                                    | プロパティ(P)<br>注釈とフォーム(M):<br>文書と注釈 ▼     |
| <ul> <li>印刷範囲         <ul> <li>すべて(A)</li> <li>選択したグラフィック(出)</li> <li>現在のページ(出)</li> <li>現在のページ(出)</li> <li>ページ指定(G)</li> </ul> </li> <li>印刷(B): 範囲内のすべてのページ          <ul> <li>・範囲内のすべてのページ              <li>・ 逆川順に印刷(E)</li> </li></ul> </li> <li>ページ処理         <ul> <li>部数(C): 1</li> <li>部単位で印刷(O)</li> <li>ページの拡大 / 縮小(S): なし</li> <li>✓ 自動回転と中央配置(E)</li> <li>● PDF のページサイズに合わせて用紙を選択(Z)</li> <li>チェック<br/>め本</li> </ul> </li> </ul> | プレビュー:コンポジット<br>K 296.93 → オ<br>419.95 |
| ファイルへ出力(E)                                                                                                    | ↓                                      |
| 印刷のヒンド(1) 【詳細設定(1)                                                                                                    | OK キャンセル                               |

### 方法2)1面をA3縦2枚に印刷する <回転・表示範囲印刷>

パソコンのディスプレイ画面に表示されている範囲を印刷する方法です。

#### 1. 「表示」→「表示を回転(<u>V</u>)」

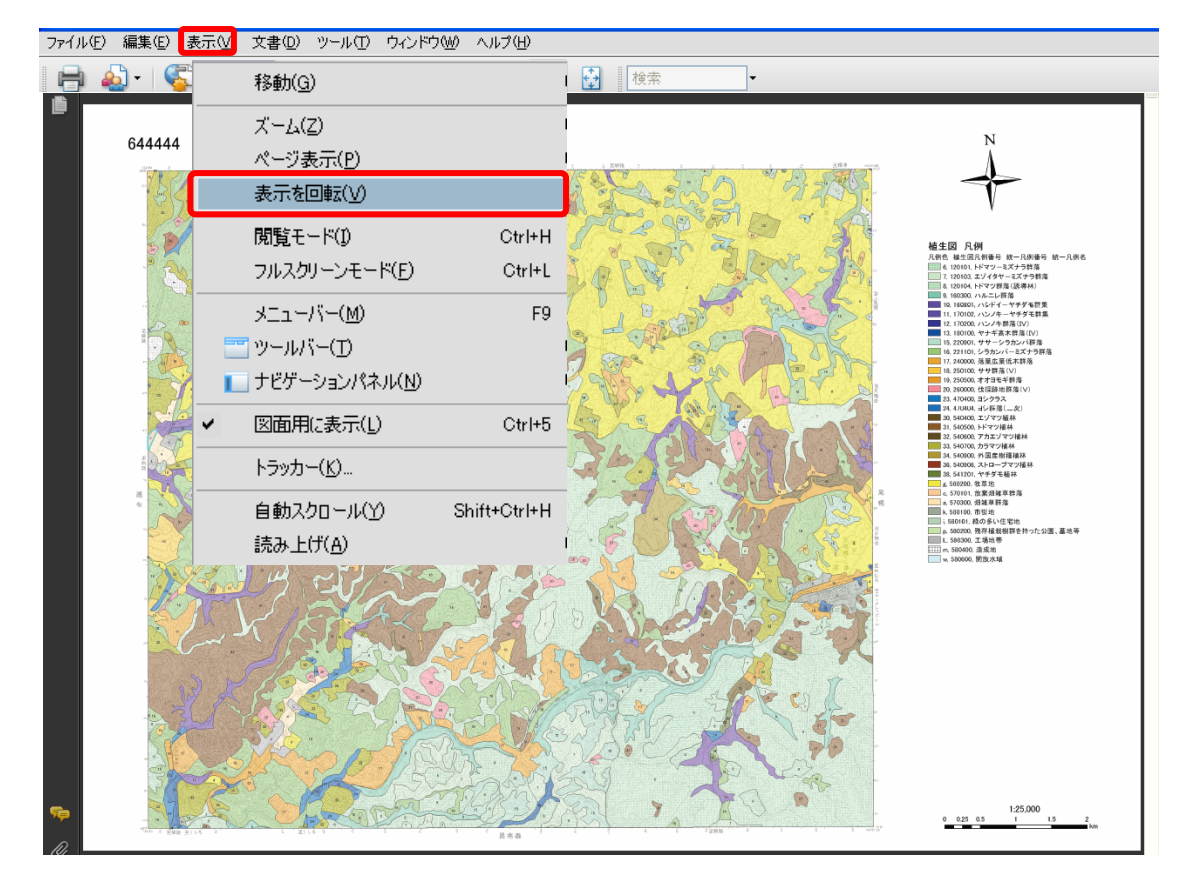

2. 「ウィンドウ幅に合わせて連続ページで表示」にする。

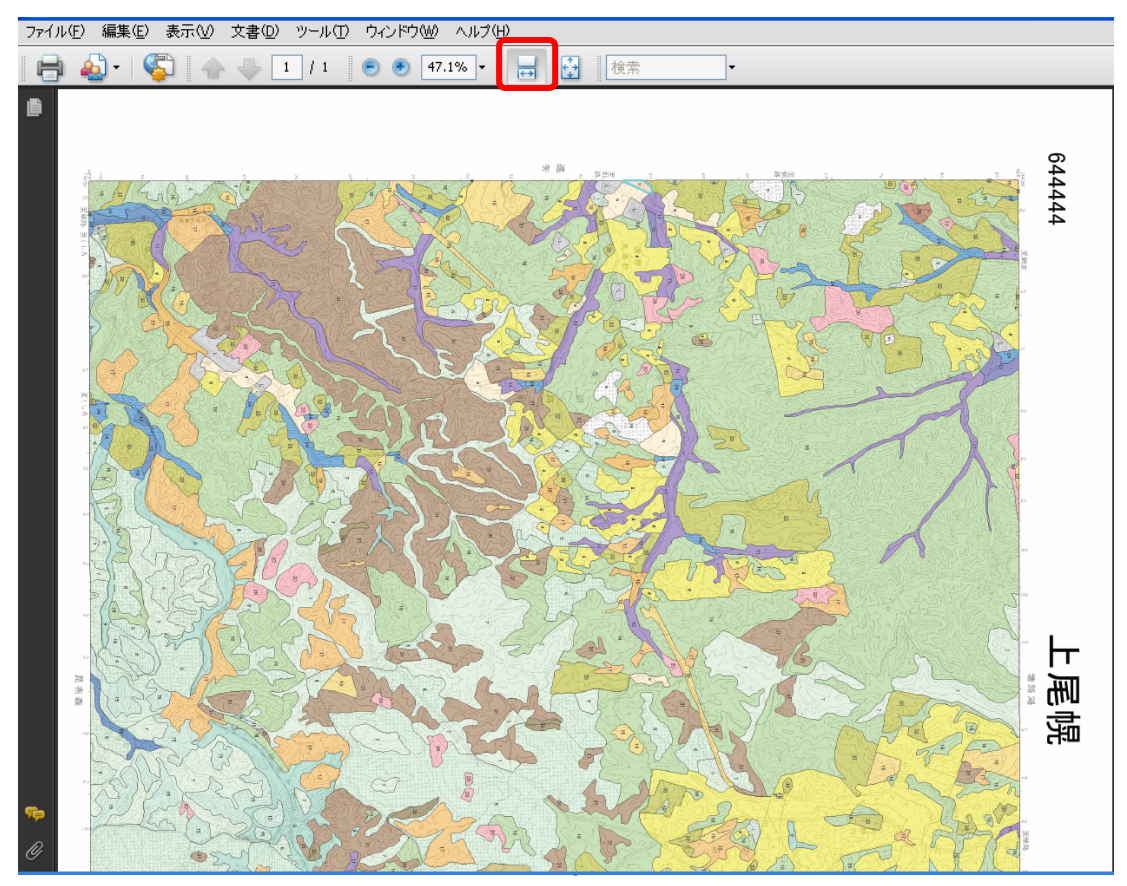

- 3. 「印刷」→出力用紙サイズをA3、横にする。
- 4. 「印刷範囲を現在の表示範囲(V)」にして左半分を印刷

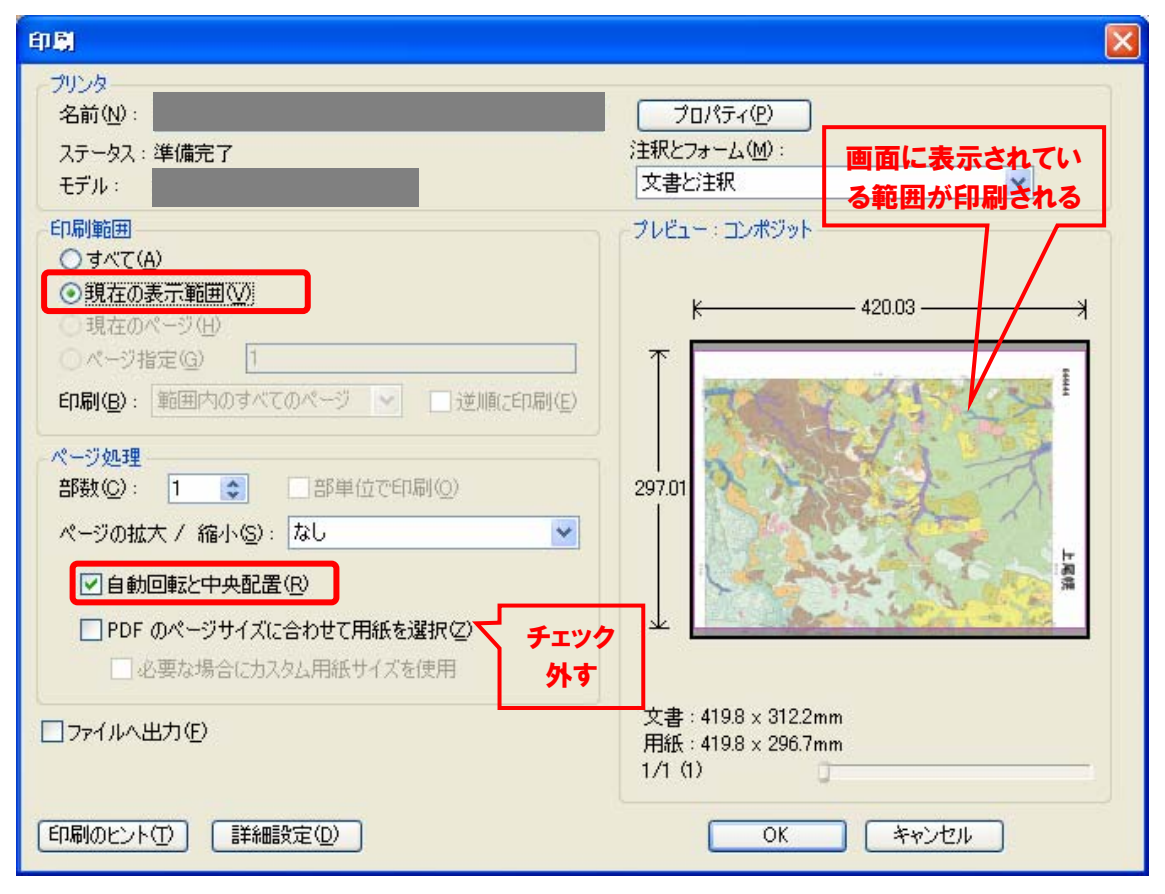

5. 画面をスクロールし(または表示→表示を回転し)残りの右半分の図を表示\* \*選択範囲が重なるように印刷範囲を設定する。(印刷時にマージンが約5mmカットされる ため)

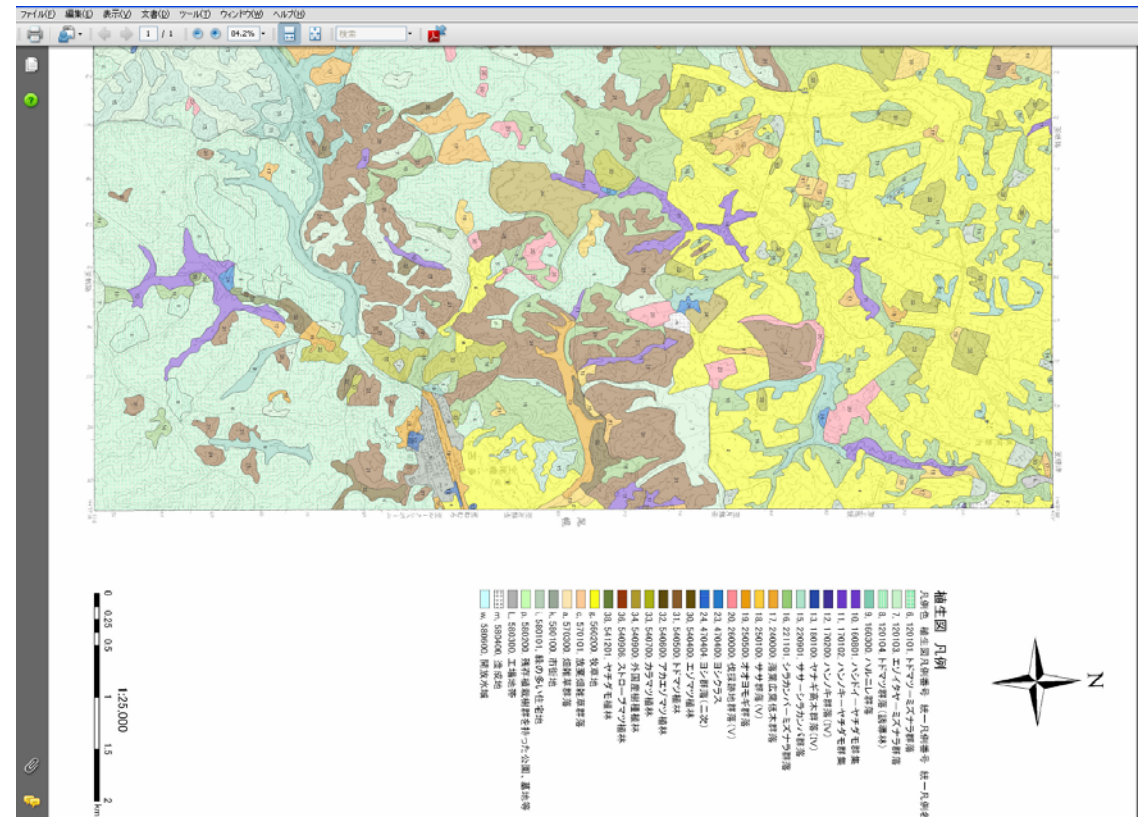

6. 「印刷範囲を現在の表示範囲(V)」にして右半分を印刷

| 印刷                                                                                                    |                                                          |
|----------------------------------------------------------------------------------------------------|----------------------------------------------------------|
| プリンタ<br>名前(11):<br>ステータス:準備完了<br>モデル:                                                                                          | プロパティ(P)<br>注釈とフォーム(M):<br>文書と注釈 ▼                       |
| <ul> <li>印刷範囲</li> <li>すべて(A)</li> <li>●現在の表示範囲(V)</li> <li>●現在のページ(出)</li> <li>●パージ指定(G)</li> </ul>                           | プレビュー:コンボジット                                             |
| 印刷(B): 範囲内のすべてのページ ● 逆順に印刷(E)<br>ページ処理<br>部数(C): 1 ● 部単位で印刷(C)<br>ページの拡大 / 縮小(S): なし                                           | 297.01                                                   |
| <ul> <li>✓ 自動回転と中央配置(B)</li> <li>□ PDF のページサイズに合わせて用紙を選択(2)</li> <li>チェック</li> <li>④ 必要な場合にカスタム用紙サイズを使用</li> <li>外す</li> </ul> |                                                          |
| □ ファイルへ出力(E)<br>「印刷のヒント(T) (詳細設定(D))                                                                                           | 又書:4198×3122mm<br>用紙:4198×296.7mm<br>1/1 (1)<br>OK キャンセル |

# 方法3)任意の範囲をA4縦1枚等に印刷する <スナップショットツール>

1. 「ツール」→「選択とズーム」→「スナップショットツール」で印刷範囲を選択する

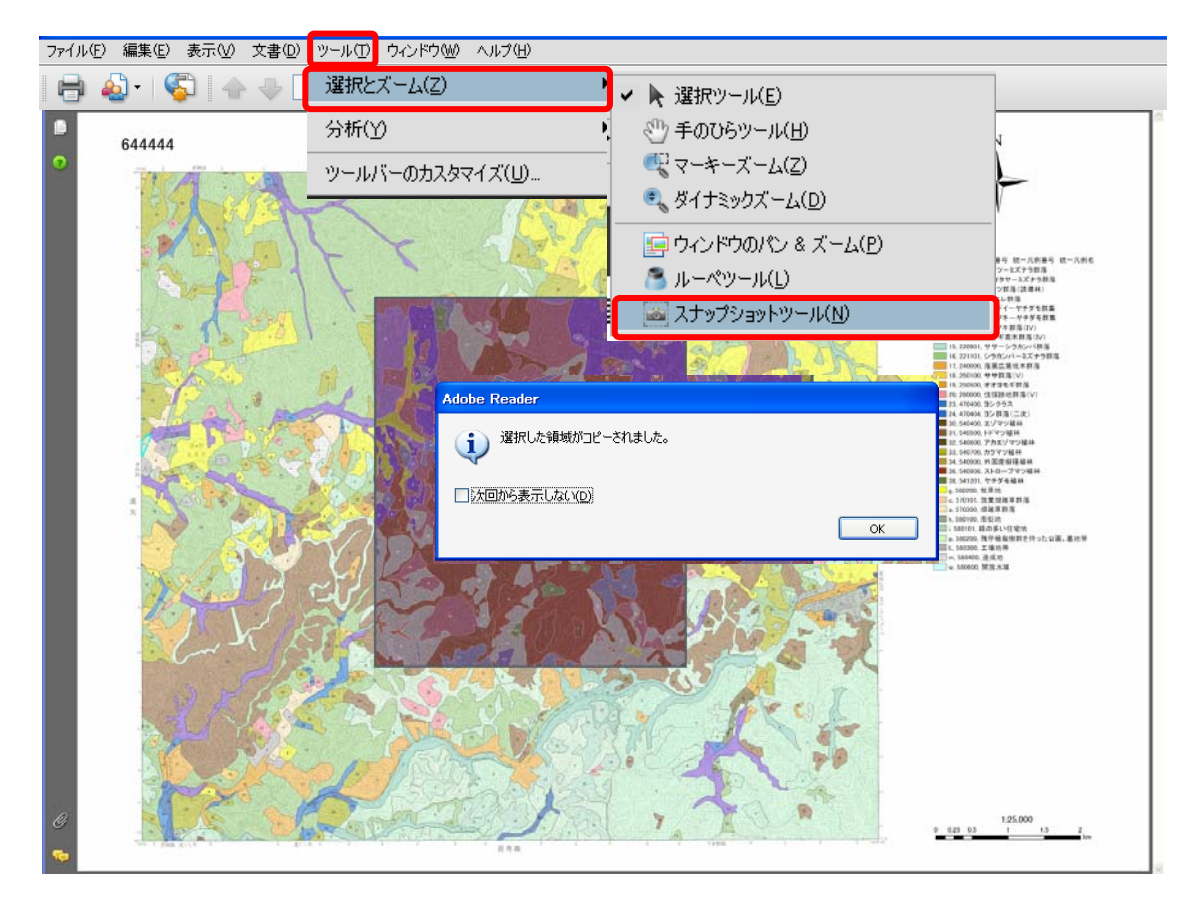

2. 選択範囲(例:中央部分)→右クリックで印刷(またはファイル→印刷)

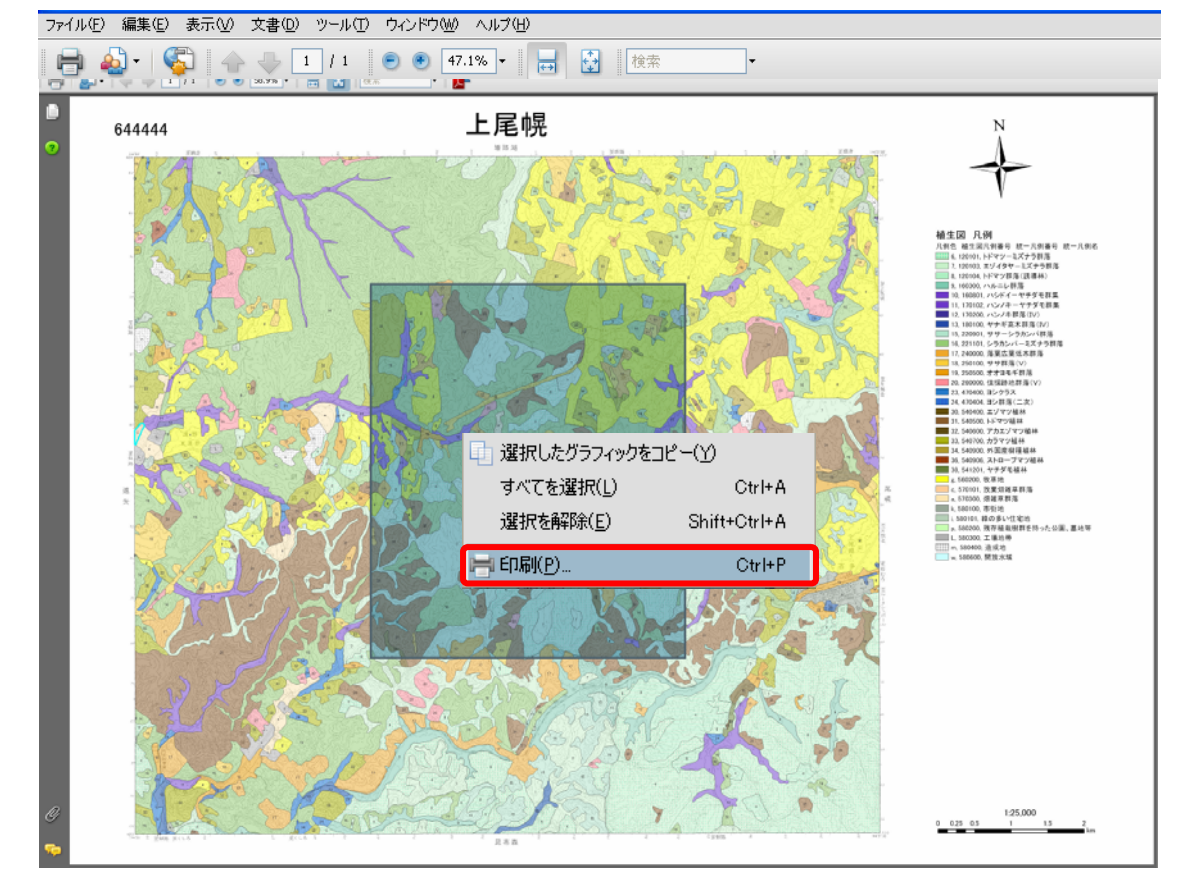

3. 「印刷設定をページ」の拡大/縮小:なし、自動回転と中央配置にチェックし\*、用紙 な  $A_4$ 、縦(または  $A_2$ 縦策)にして印刷ます。

を A4、縦(または A3 縦等)にして印刷する。

\*「PDF のページサイズにあわせて印刷」にチェックすると縮尺 1/25,000 にならない。

| 印刷                                                                                                    | ×                                                             |
|----------------------------------------------------------------------------------------------------|---------------------------------------------------------------|
| プリンタ<br>名前(N):<br>ステータス:準備完了<br>モデル:                                                                                                    | プロパティ(P)<br>注釈とフォーム(M):<br>文書と注釈 ✔                            |
| <ul> <li>印刷範囲</li> <li>すべて(A)</li> <li>運択したグラフィック(出)</li> <li>現在のページ(出)</li> <li>ページ指定(G)</li> <li>印刷(B): 範囲内のすべてのページ ▼ 〕逆順に印刷(E)</li> </ul>                       | プレビュー:コンポジット<br><u> その10997</u><br>プレビュー:コンポジット<br>20997<br>メ |
| <ul> <li>ページ処理</li> <li>部数(C): 1 ● 部単位で印刷(○)</li> <li>ページの拡大 / 縮小(S): なし</li> <li>✓ 自動回転と中央配置(B)</li> <li>PDF のページサイズに合わせて用紙を選択(Z)</li> <li>チェック<br/>外す</li> </ul> | 296.93                                                        |
| □ファイルへ出力(E)                                                                                                    | 文書:170.7 x 202.8 mm<br>用紙:209.9 x 296.7 mm<br>1 /1 (1)        |
| 印刷のヒント(工) 詳細設定(D)                                                                                                    | OK キャンセル                                                      |

方法 4) 1 面全体を A3 縦 2 枚に印刷する <分割>

Adobe Acrobat のみ

1 面全体が A3 縦 2 枚に入る場合に使える方法です。A3 縦 2 枚に入らない場合は、4 枚の スプレッドシート各々を A3 横で分割印刷できます。

1. 「ウィンドウ」→「スプレッドシート分割(<u>D</u>)」

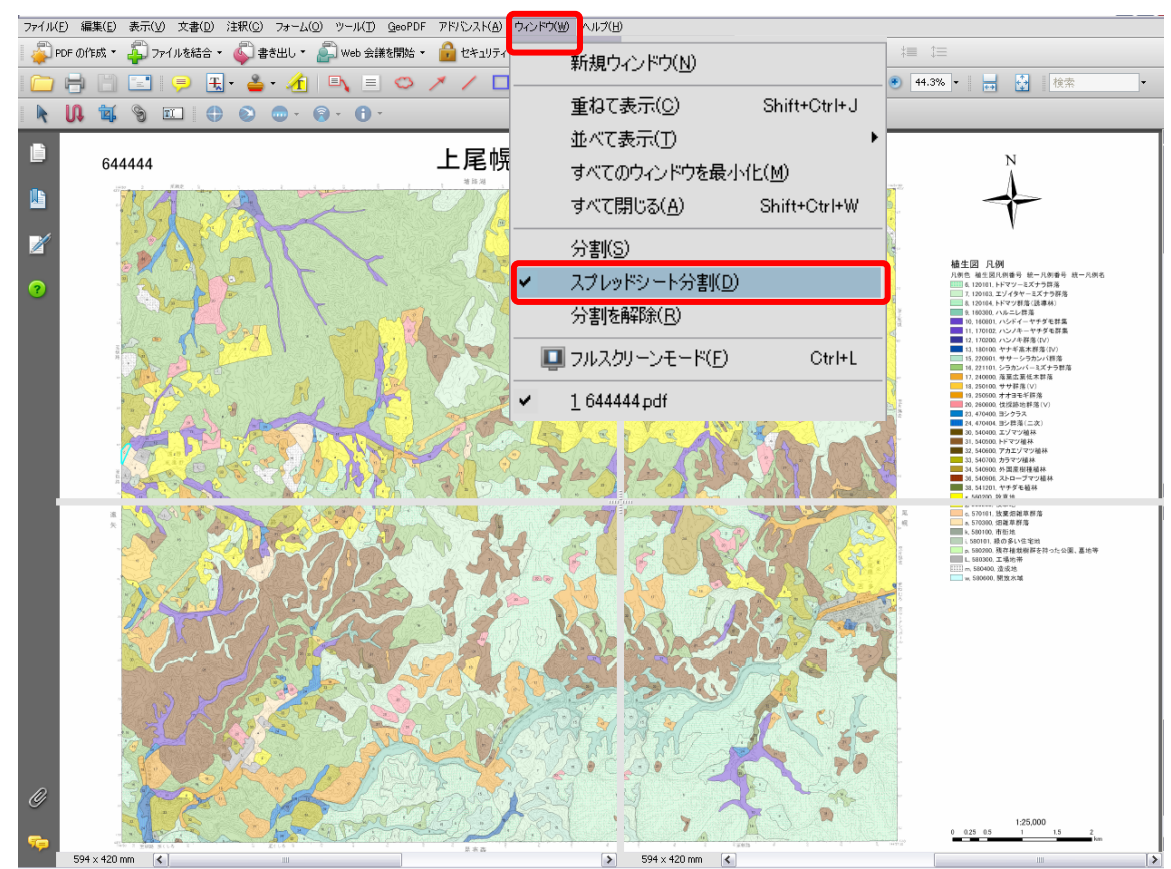

2. 上下の分け目をなくして左右の分け目にする。(⇔が出る)

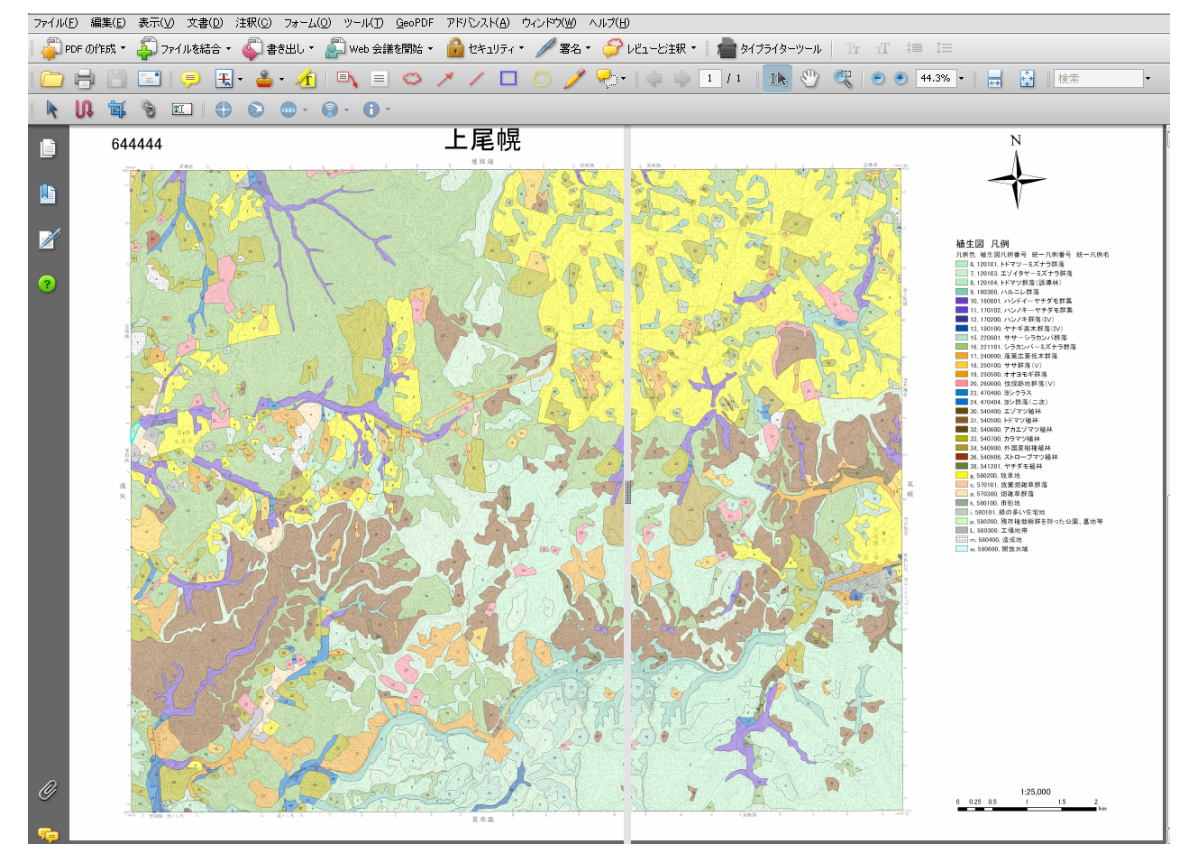

# 3. 「ツール」→「選択とズーム」→「スナップショットツール」で、印刷したい方をコピーする。

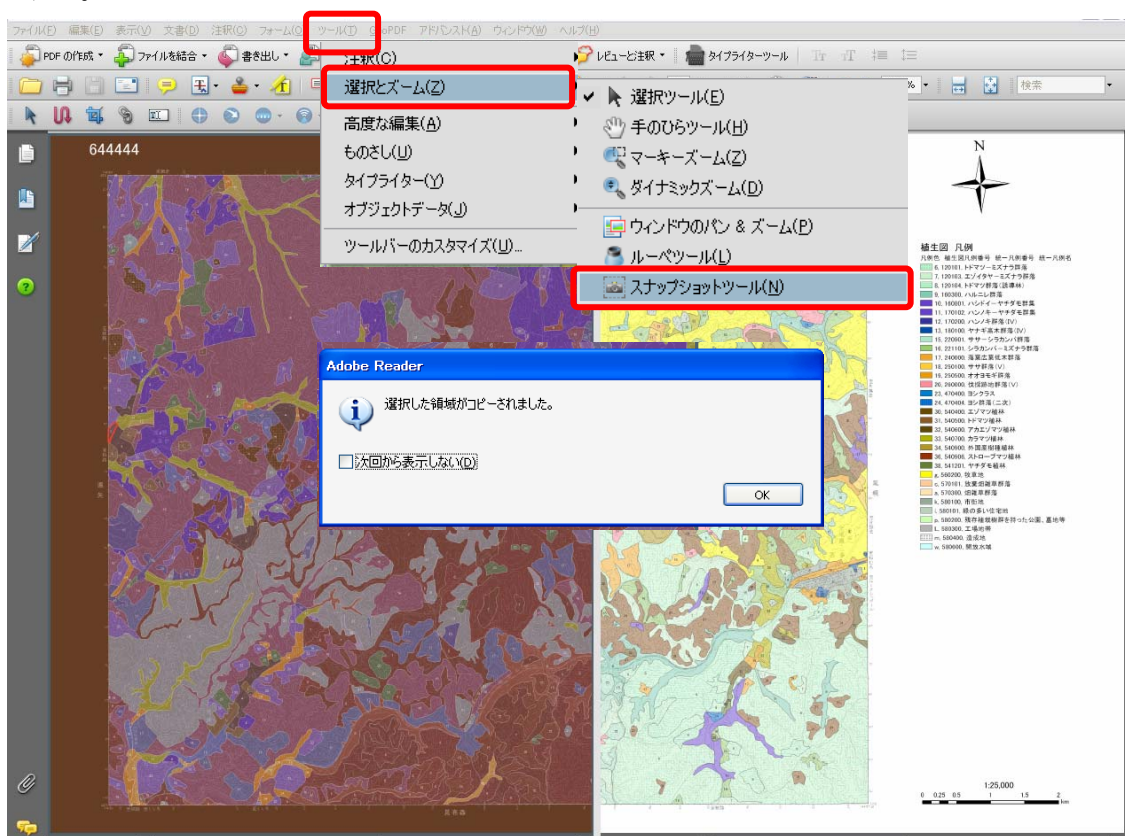

4. 「印刷」→出力用紙を A3 に設定して印刷

| 印刷                                      | ?                                  | × |
|-----------------------------------------|------------------------------------|---|
| אַכוול                                  |                                    | 1 |
| 名前(N):                                  |                                    |   |
| 状態: 準備完了                                | 注釈とフォーム(M):                        |   |
| モデル:                                    | 文書とスタンプ                            |   |
| ED刷範囲                                   | プレビュー                              |   |
| ○ すべて( <u>A</u> )                       | K                                  |   |
| ○ 選択したグラフィック(H)                         | ↑ £4664 上尾帜                        |   |
|                                         |                                    |   |
|                                         | A PART A                           |   |
| <b>印刷(B)</b> : 範囲内のすべてのページ ● 逆順(日刷(E)   |                                    |   |
| ページ処理                                   |                                    |   |
| 部数©: 1 📚 🗋 部単位で印刷 (©)                   | 420.03                             |   |
| ページの拡大 / 縮小(S): なし 💌                    |                                    |   |
| ☑ 自動回転と中央配置(R)                          |                                    |   |
|                                         |                                    |   |
| A f f f f f f f f f f f f f f f f f f f |                                    |   |
|                                         |                                    |   |
|                                         | 文書: 330.6 × 419.5 ミリ               |   |
|                                         | Hintx: 290.7 × 419.8 ミリ<br>1/1 (1) |   |
|                                         |                                    | J |
| 印刷のヒント(I) (詳細設定(D)                      | OK キャンセル                           |   |

- 5. 「スナップショットツール」で、残りの右半分をコピーする。
- 6. 「印刷→出力用紙を A3 に設定して印刷